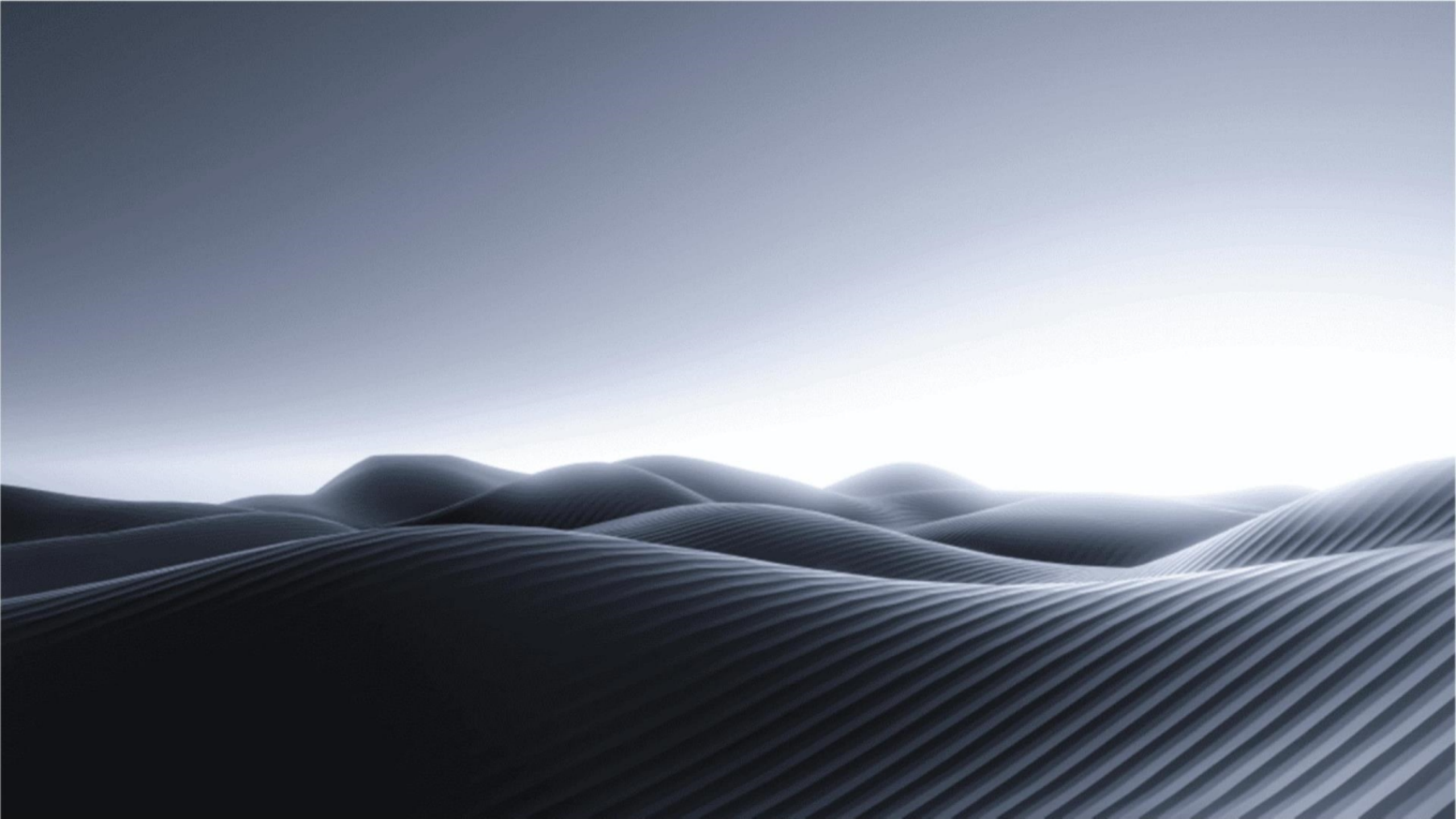

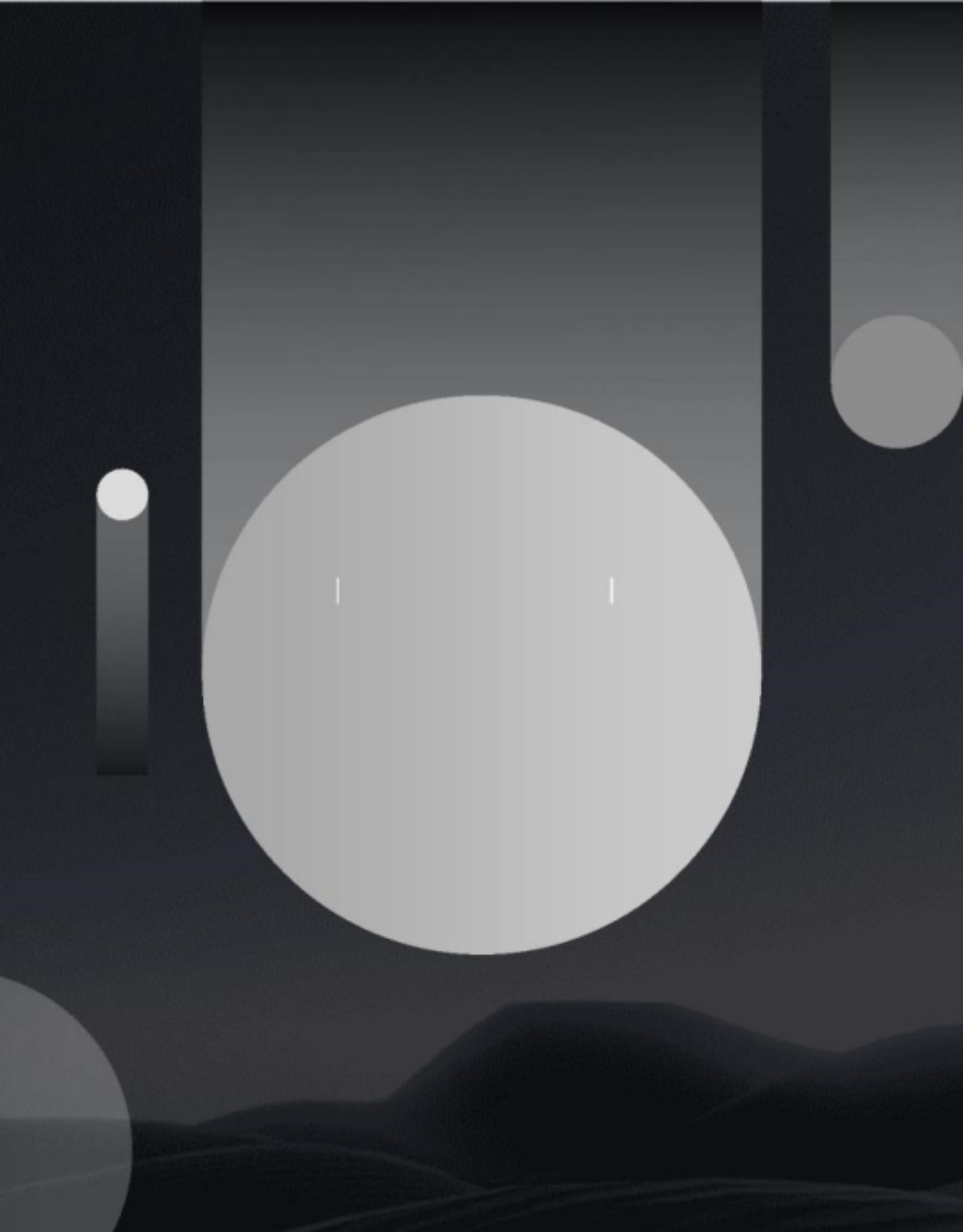

- 了解Photoshop软件
- 创建景观彩色平面图
- 调整色彩和对比度
- 添加特效和细节
- •导出和分享作品

# 01 了解Photoshop软件

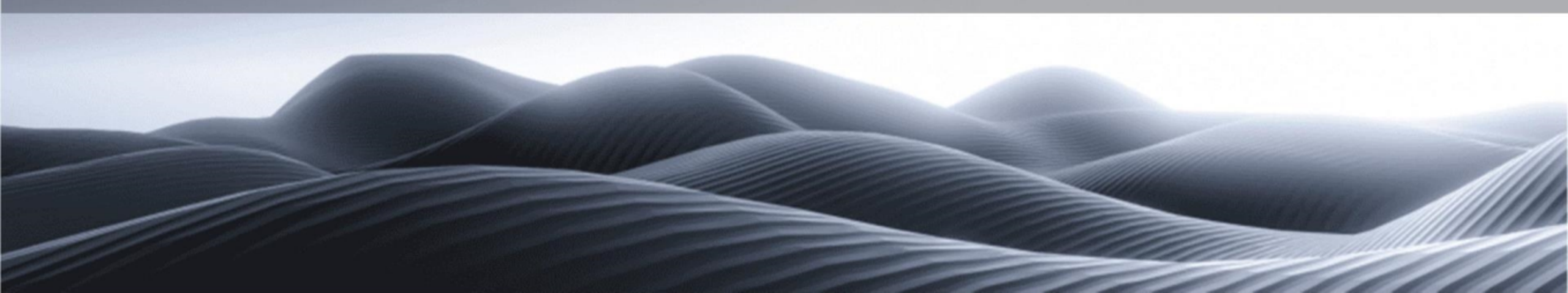

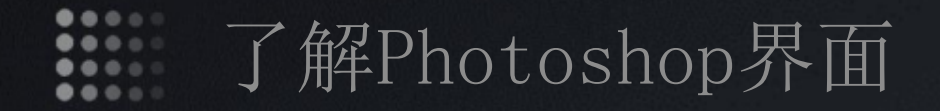

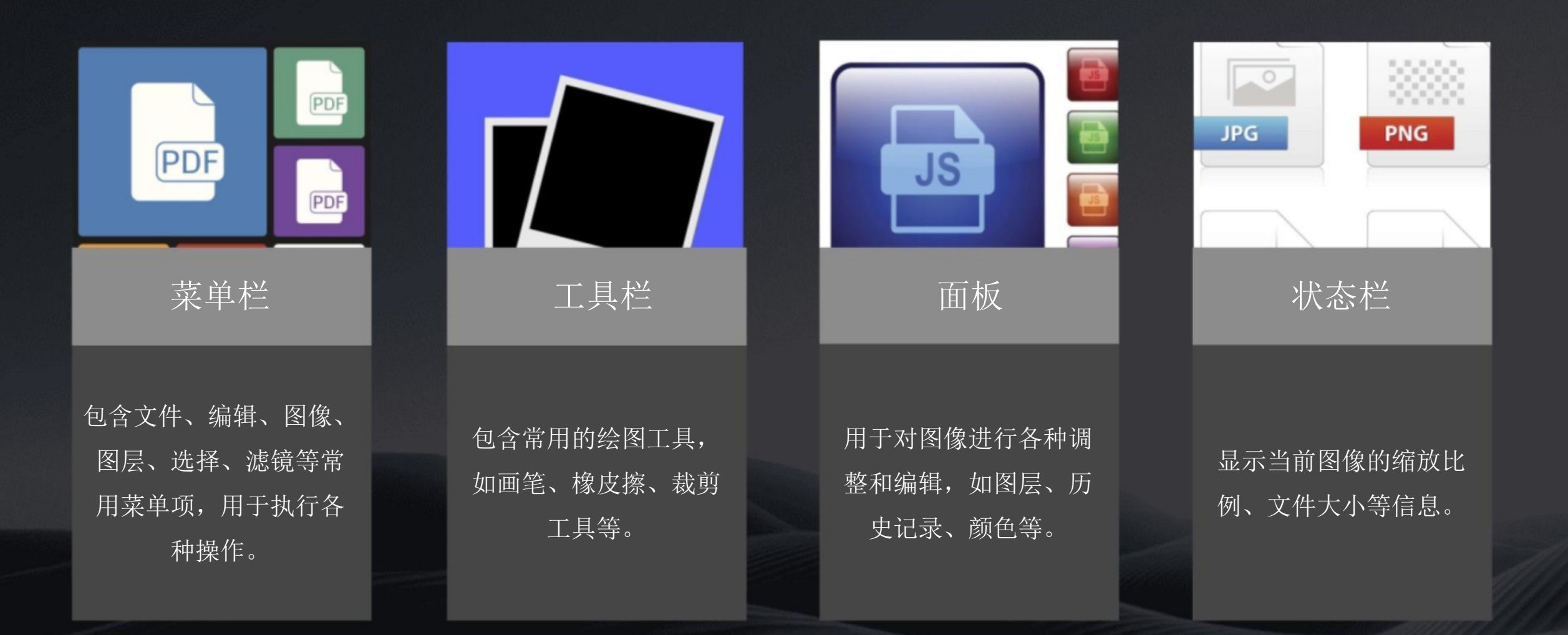

了解工具栏中的工具

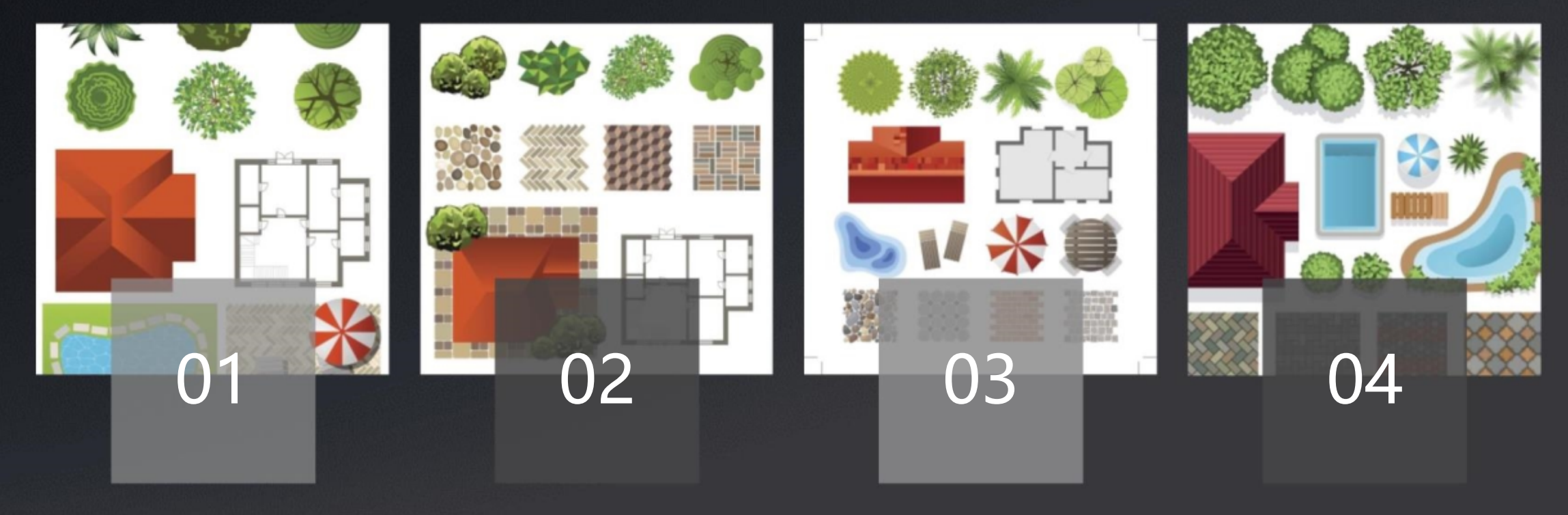

#### 画笔工具

用于绘制各种形状和线条,可 以通过调整画笔的粗细、颜色 等属性来改变绘制效果。

#### 橡皮擦工具

用于擦除图像中的像素,可以 将图像擦除成透明或背景色。

#### 裁剪工具

用于裁剪图像,可以选择不同 的裁剪框形状和大小,裁剪后 还可以调整图像的宽高比。

#### 移动工具

用于移动图像中的像素,可以 将图像中的元素进行移动和调 整位置。

.... 了解图层和蒙版 ...

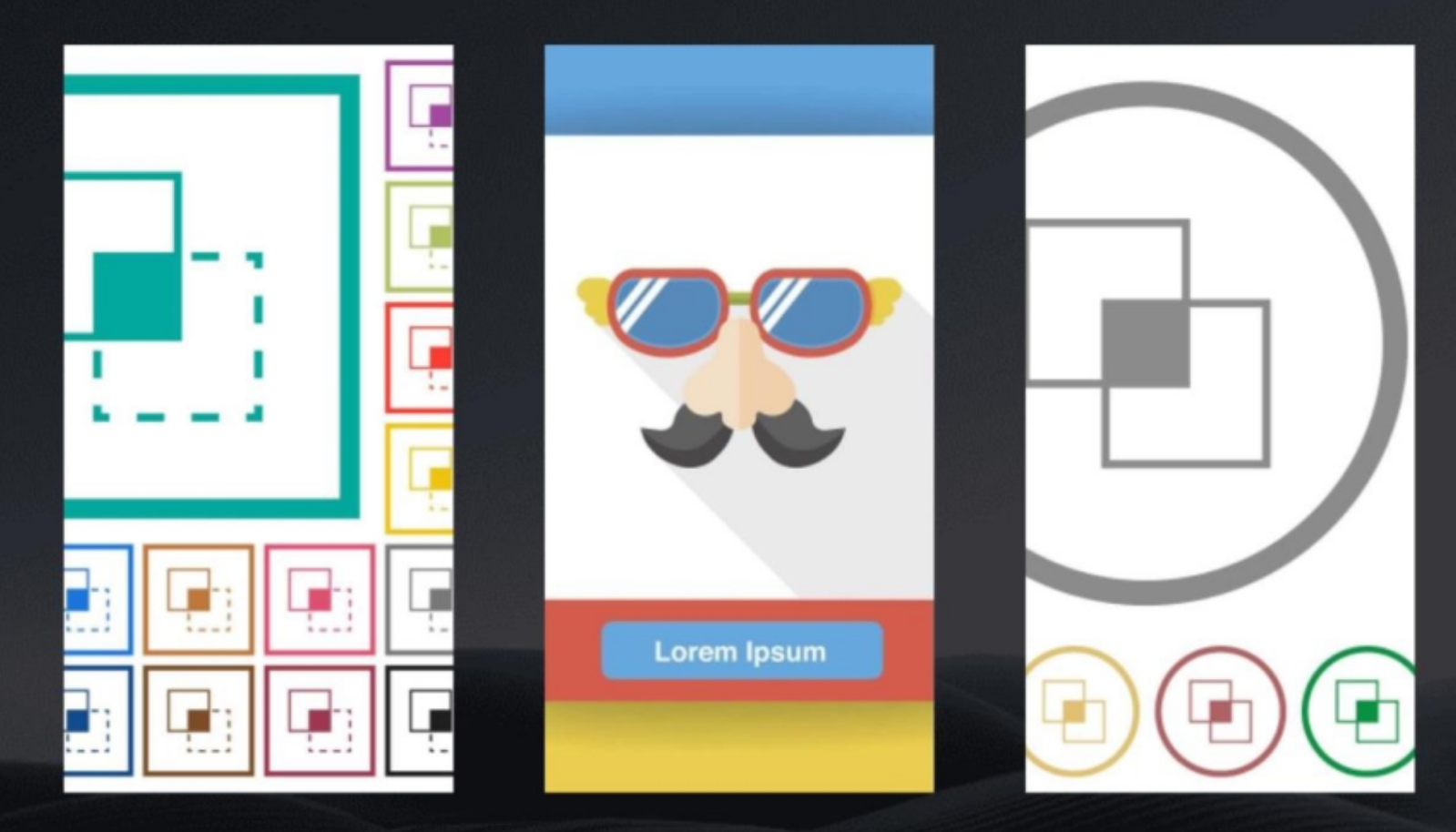

N.

图层

是Photoshop中非常重要的概念, 可以将图像的不同部分放在不同 的图层上,方便编辑和管理。

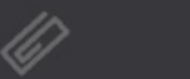

蒙版

用于隐藏或显示图层的某一部分, 可以通过涂抹蒙版来达到隐藏或 显示图层的效果。

# 02 创建景观彩色平面图

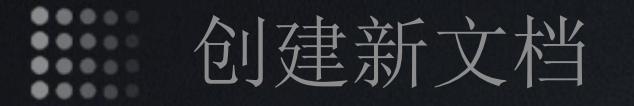

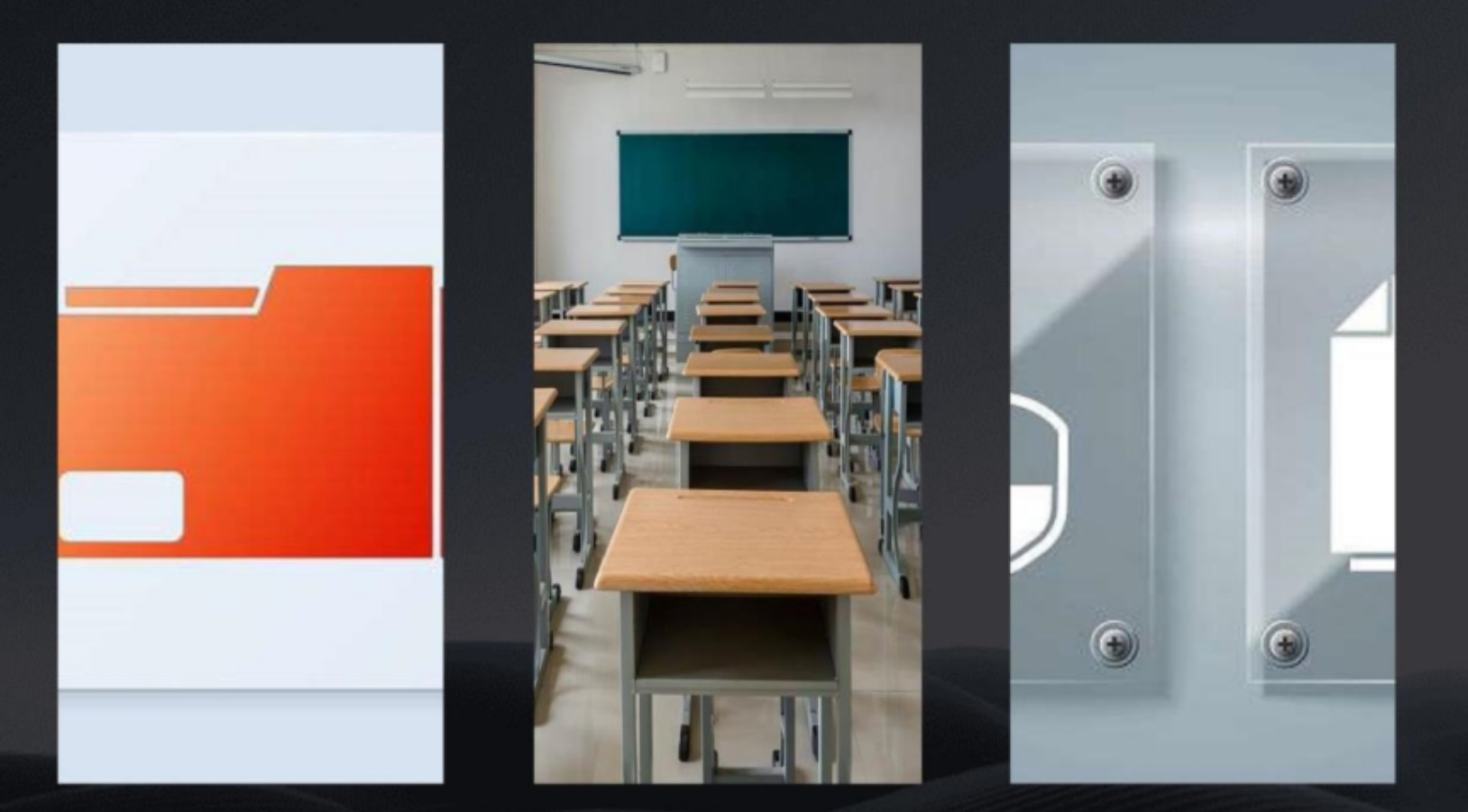

## 01

启动Photoshop软件,选择"文件"菜单中的"新建"选项,设置合适的文档大小和分辨率。

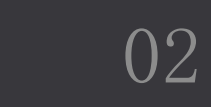

选择合适的颜色模式,如RGB或 CMYK,根据需要设置背景色。

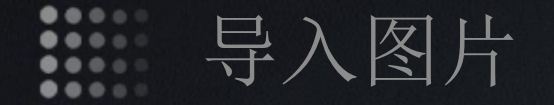

在Photoshop中,选择"文件"菜 单中的"打开"选项,找到要导入的 图片文件。

将图片拖拽到新建的文档中,根据需 要进行调整和变换。

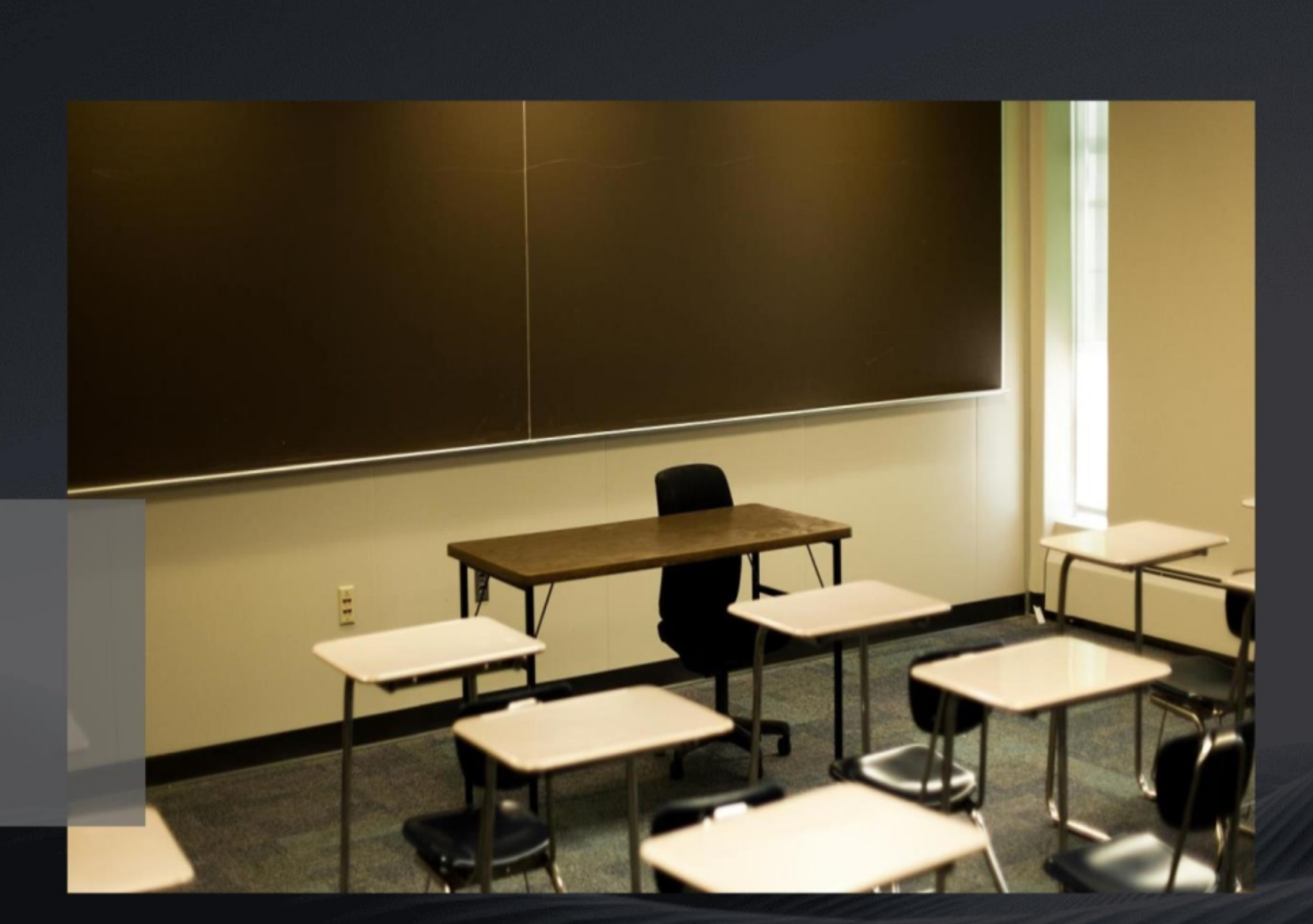

•••• 

### 使用画笔工具绘制景观元素

选择画笔工具,调整 画笔大小、硬度、颜 色等属性。

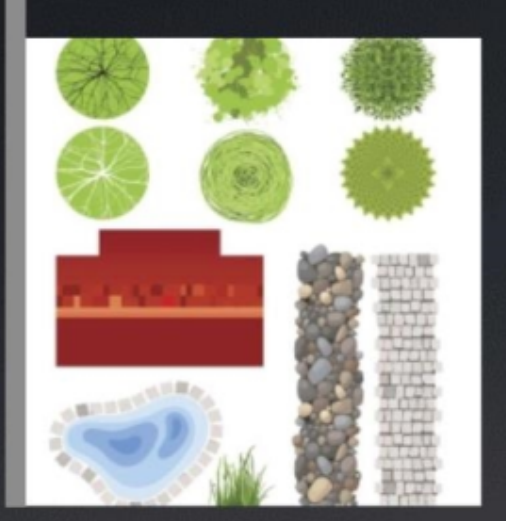

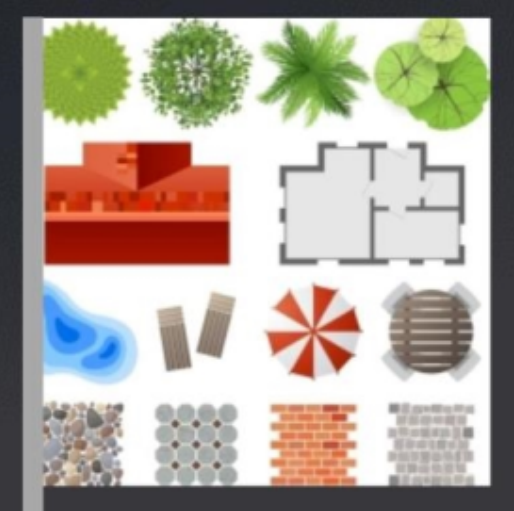

根据设计需求,使用 画笔工具绘制草地、 树木、建筑等景观元 素。 在绘制过程中,可以 根据需要调整画笔的 属性和使用不同的笔 刷效果。

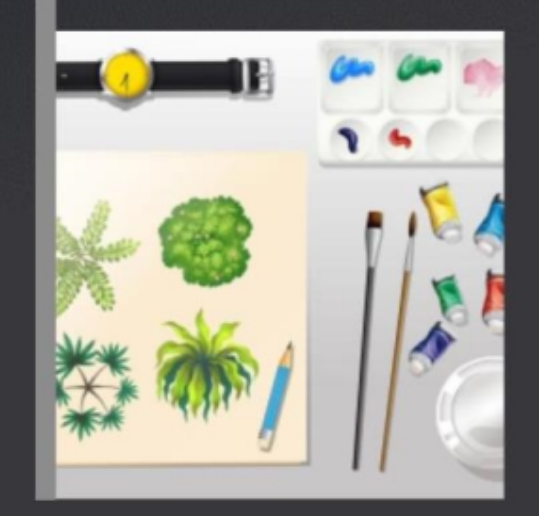

使用渐变工具填充颜色

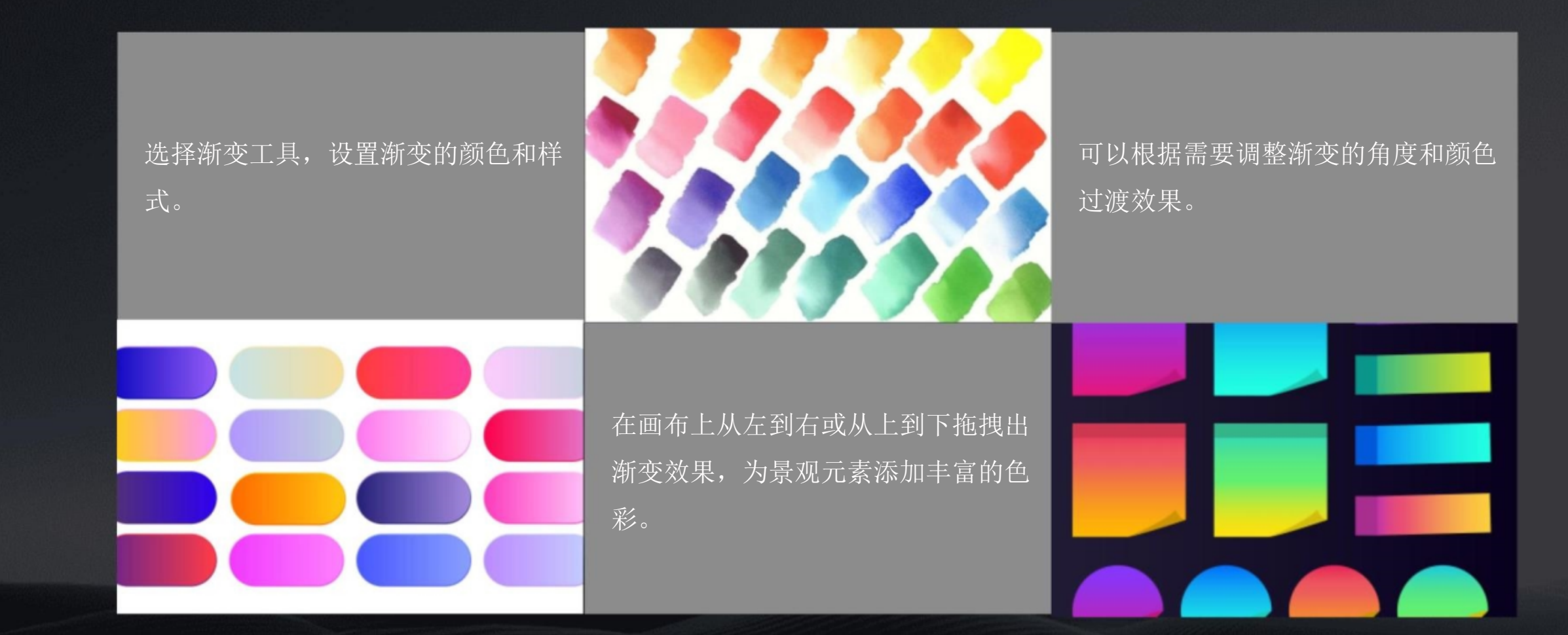

....

### 使用文字工具添加文字

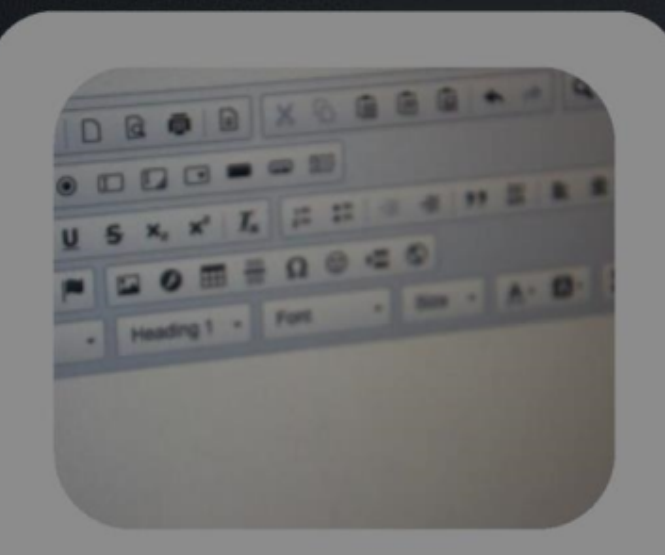

选择文字工具,设置合适的字体、 字号和颜色。

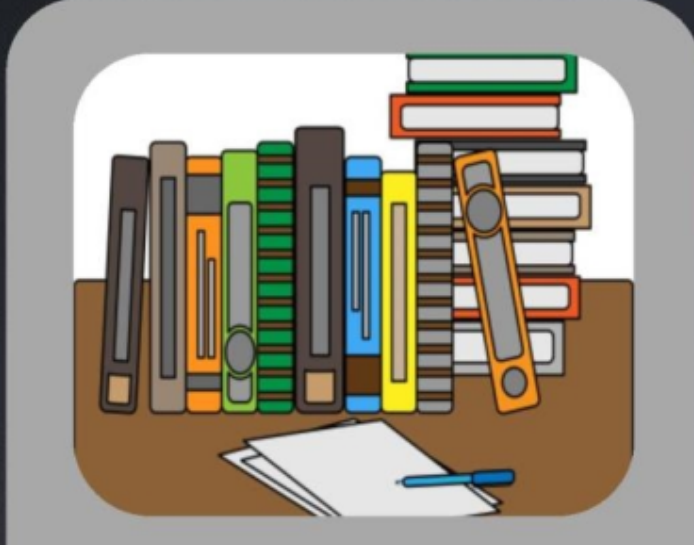

在画布上单击并输入所需的文字 内容。

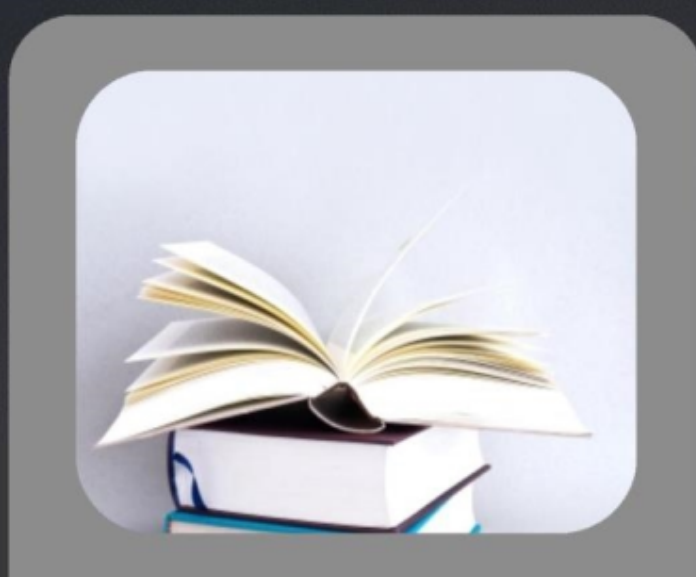

根据需要调整文字的位置、对齐 方式和行间距等属性。 以上内容仅为本文档的试下载部分,为可阅读页数的一半内容。如要下载或阅读全文,请访问: <u>https://d.book118.com/838143041135006137</u>